# marantz

かんたんスタートガイド

SACD [] O Super Audio CD Player

設定をはじめる前に

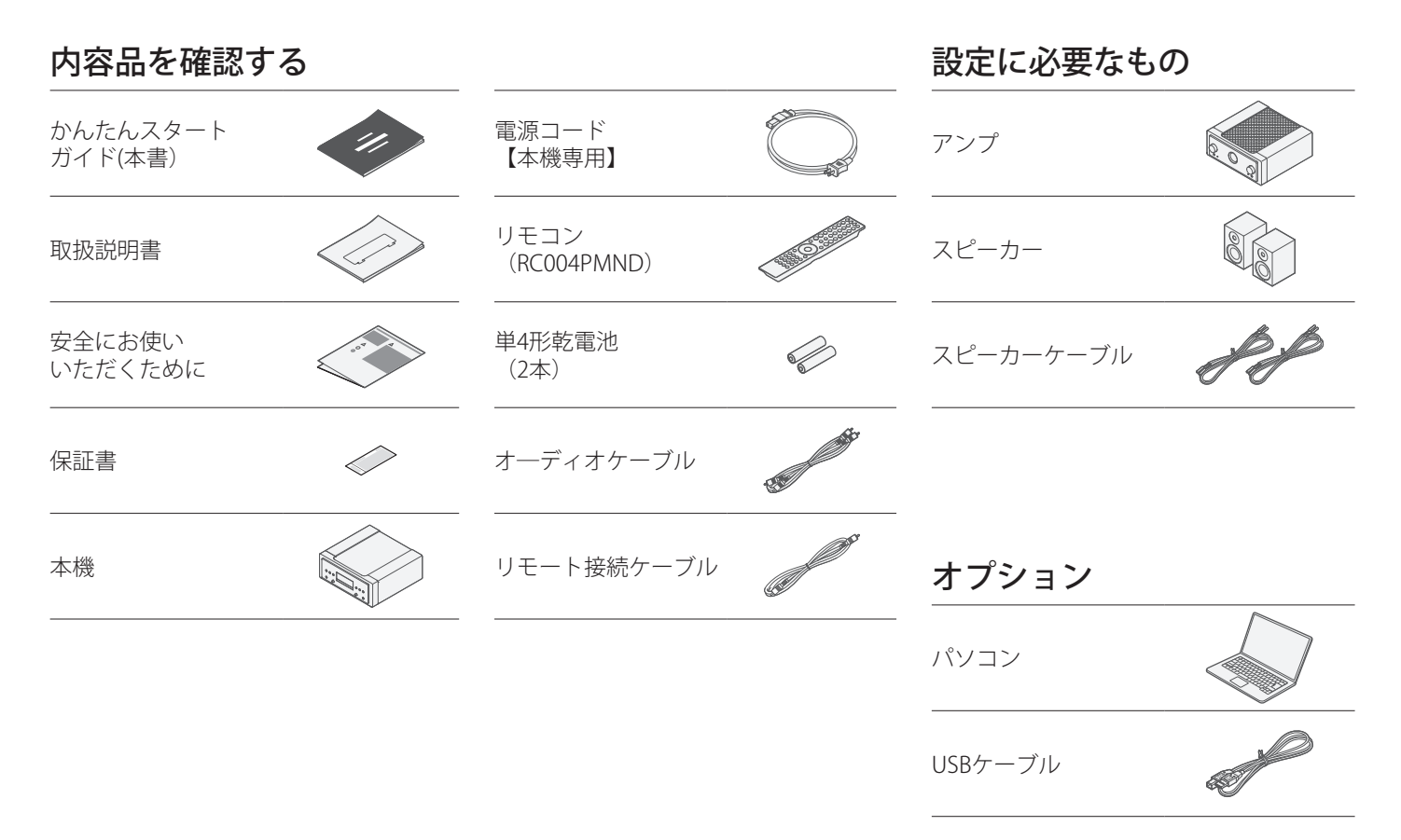

1

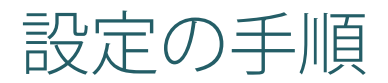

本機とアンプを接続する (1)

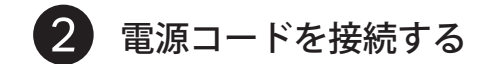

電源コードで本機を壁のコンセントに接続します。

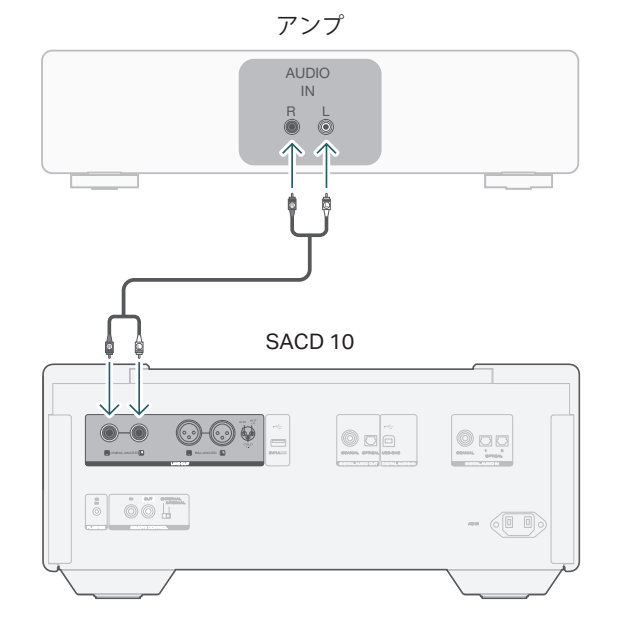

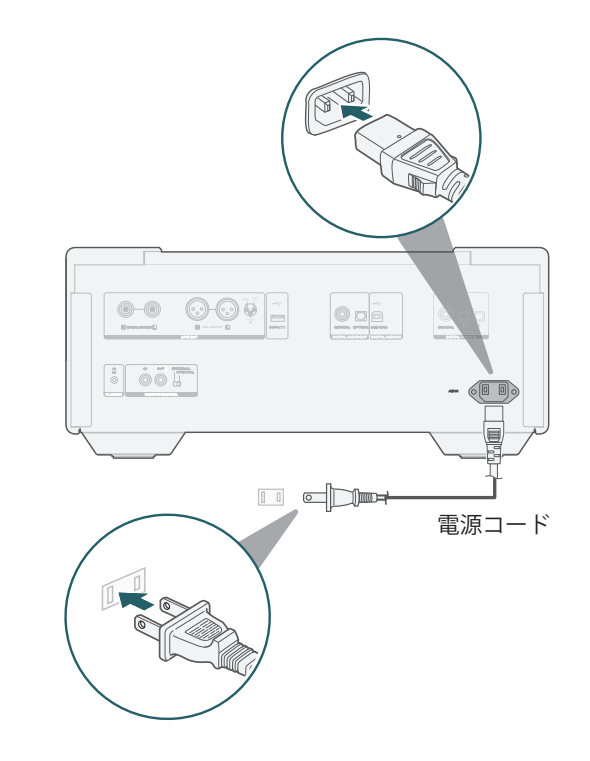

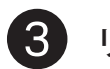

リモコンに乾電池を入れる

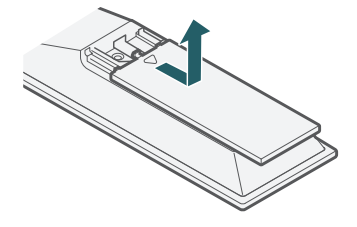

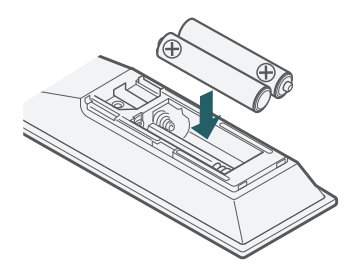

✓✓✓✓✓✓✓✓✓✓✓✓✓✓✓✓✓✓✓✓✓✓✓✓✓✓✓✓✓✓✓✓✓✓✓✓✓✓✓✓✓✓✓✓✓✓✓✓✓✓✓✓✓✓✓✓✓✓✓✓✓✓✓✓✓✓✓✓✓✓✓✓✓✓✓✓✓✓✓✓✓✓✓✓✓✓✓✓✓✓✓✓✓✓✓✓✓✓✓✓✓✓✓✓✓✓✓✓✓✓✓✓✓✓✓✓✓✓✓✓✓✓✓✓✓✓✓✓✓✓✓✓✓✓✓✓✓✓✓✓✓✓✓✓✓✓✓✓✓✓✓✓✓✓✓✓✓✓✓✓✓✓✓✓✓✓✓✓✓✓✓✓✓✓✓✓✓✓✓✓✓✓✓✓✓✓✓✓✓✓✓✓✓✓✓✓✓✓✓✓✓✓✓✓</li

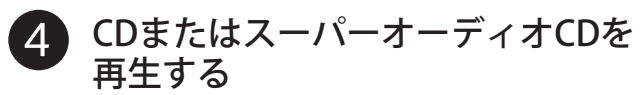

 SACDを押す。 リモコン操作モードを本機に設定します。

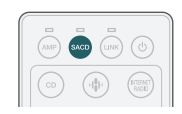

2 心を押す。

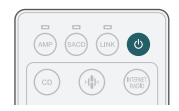

③ △ を押して、ディスクトレイを 開く。

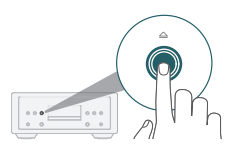

④ ディスクを入れる。

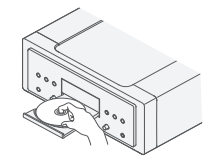

5 ▷II を押す。 再生をはじめます。

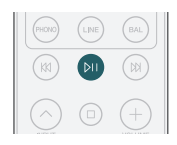

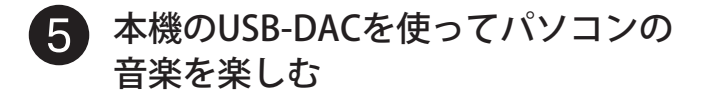

Windowsドライバーソフトを インストールする

### ご注意

次の場合は、ドライバーソフトのインストールは必要ありません。 ・本機のUSB-DACを使用してパソコンから音楽を再生しない場合 ・macOSをお使いの場合 本機とパソコンをUSBケーブルで接続している場合、ドライバーソフトを 正しくインストールできません。インストール前に本機とパソコンをUSB ケーブルで接続してパソコンの電源を入れた場合は、USBケーブルを抜い てからパソコンを再起動してください。

### Windows OS

動作環境: Windows 10 または Windows 11

- ご使用のパソコンに、当社ウェブサイト内(www.marantz.jp) SACD 10のページの"ダウンロード"から専用ドライバーソフトを ダウンロードする。
- ダウンロードファイルを解凍し、exeファイルをダブルクリ ックする。

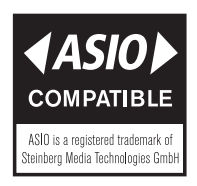

- ドライバーソフトをインストールする。
   インストール作業をおこなう言語を選ぶ。
  - ② "OK"をクリックする。

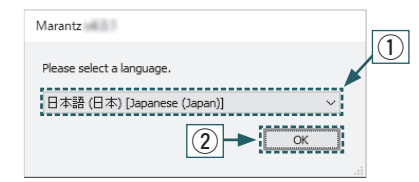

- ウィザードメニューが表示されたら、画面の指示に従って操作 する。
- ④ インストールが完了したら"完了(F)"をクリックする。

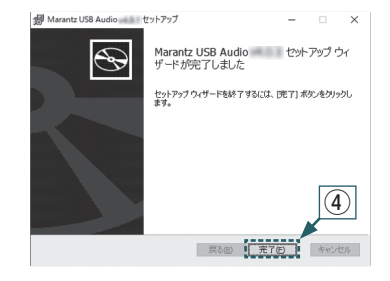

### ご注意

本機を使用してパソコンからの音楽が正しく再生できない 場合は、https://support-jp.marantz.com/のFAQをご参照 ください。また、ご使用のプレーヤーソフトのサポートペ ージもご確認ください。

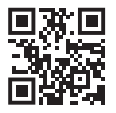

# ドライバーソフトと • プレーヤーソフトを USB2.0ケーブル

### Windows OS

① パソコンの"コントロールパネル"を開く。

④ パソコンの再生デバイスの設定をおこなう。

コントロールパネルの設定一覧を表示します。

### (2) "サウンド"をクリックする。

サウンドメニュー画面を表示します。

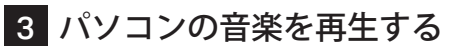

- SACDを押す。 リモコン操作モードを本機に設定し ます。
- 2 電源を入れる。
- 3 USB-DACを押して入力ソースを "USB-DAC"に切り替える。

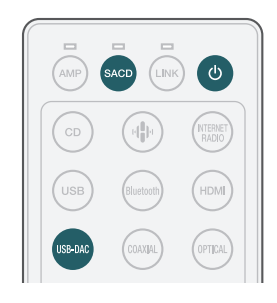

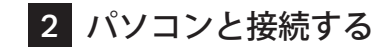

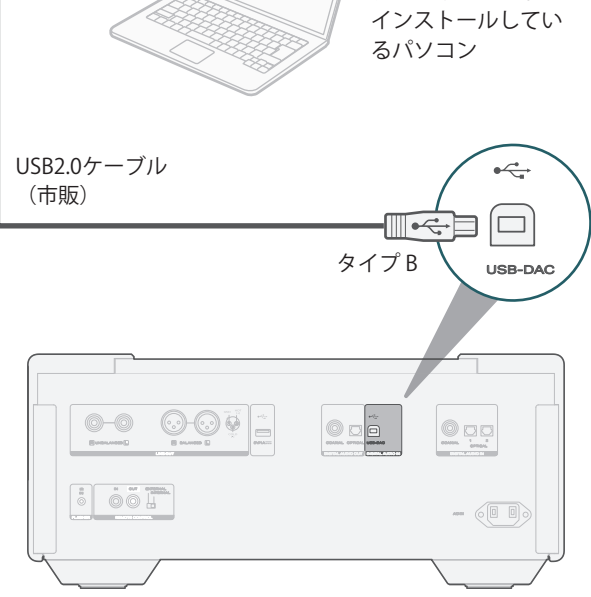

- ③ "再生"タブの "SACD 10"に"既定のデバイス"のチェックマーク があることを確認する。
  - 他のデバイスにチェックマークがあるときは、"SACD 10"を 選んでから"既定値に設定"をクリックしてください。
- ④ サウンドメニュー画面の"SACD 10"を選び"プロパティ(P)"を クリックする。
  - SACD 10のプロパティ画面を表示します。

| サウン | vř                                                          |
|-----|-------------------------------------------------------------|
| 再生  | 録音 サウンド 通信                                                  |
| 下の罪 | 5生デバイスを選択してその設定を変更してください:                                   |
| C   | <mark>スピーカー</mark><br>2- High Definition Audio デバイス<br>準備完了 |
|     | <b>デジタル オーディオ インターフェイス</b><br>SACD 10<br>既定のデバイス            |
|     |                                                             |
|     |                                                             |
|     | (4)                                                         |
|     |                                                             |
| ł   | 電成(C) 現定値に設定(S)   ▼ <b>ブロパティ(P)</b>                         |
|     | OK キャンセル 適用( <u>A</u> )                                     |

- ⑤ "詳細"タブをクリックする。
- ⑥ D/A変換をおこなうサンプリング周波数とビット数を選ぶ。
  - "2チャンネル、32ビット、192000Hz(スタジオの音質)"に 設定することをおすすめします。
- ⑦ "適用(A)"をクリックする。
- ⑧ "テスト (T) "をクリックする。
  - ・ 本機からパソコンの音声が出力されることを確認します。

|     |                           | 0/020 0.04    | Ennance      | ments ar ow | 1 m m m m m m m m m m m m m m m m m m m |
|-----|---------------------------|---------------|--------------|-------------|-----------------------------------------|
| 腰皮  | の形式                       |               |              |             | I                                       |
| +   |                           | a ##5/7/0000  | L L L L A TH | z:8401 ++   |                                         |
| 六   | 有モート (1)に出さり              | 10977100-     | PCE9P0/#c    | を堪抗します。     |                                         |
|     |                           |               |              |             |                                         |
| 2   | チャネル、32 ビット               | 192000 Hz ()  | スタジオの音質      | ) ~         | ▶ テスト(①)                                |
| 2   | チャネル、16 ビット               | 44100 Hz (CE  | )の音質)        |             |                                         |
| 2   | チャネル、16 ビット               | 48000 Hz (D   | VD の官質)      |             | -                                       |
| 損2  | チャネル、16 ビット               | 、88200 Hz (ス  | タジオの音質)      | -           |                                         |
| 2   | チャネル、16 ビット               | 、96000 Hz (ス  | タジオの音質)      |             |                                         |
| 2   | チャネル、16 ビット               | 、176400 Hz (7 | マタジオの音質      | す           |                                         |
| 2   | チャネル、16 ビット               | 、192000 Hz (7 | マジオの音質       |             | (8)                                     |
| 2   | チャネル、24 ビット               | 、44100 Hz (ス  | タジオの音質)      |             | U                                       |
| 2   | ナヤネル、24 ビット               | 、48000 Hz (ス  | タジオの音質)      |             |                                         |
| 2   | ナヤイル、24ビット                | 、88200 Hz (人  | シンパの言質)      |             |                                         |
| 2   | ナヤイル、24 ビット<br>チャネル コイビット | 96000 Hz (X   | ソンパの言質)      |             |                                         |
| 2   | チャネル、24ビット<br>チャネル、24ビット  | 192000 Hz ()  | (クジオの音員)     |             |                                         |
| 2   | チャネル 32 ビット               | 44100 Hz (7   | タジオの音管)      |             | (6)                                     |
| 2   | チャネル 32 ビット               | 48000 Hz (7   | タジオの音響)      |             | J                                       |
| 2   | チャネル、32 ビット               | 88200 Hz (7   | タジオの音智)      |             | /                                       |
| 2   | チャネル、32 ビット               | 96000 Hz (7   | タジオの音賀)      |             | <u>ر</u>                                |
| 2   | チャネル、32 ビット               | 176400 Hz (7  | マジオの音賀       |             | G                                       |
| - 2 | チャネル、32 ビット               | 、192000 Hz (, | マタジオの音覧)     |             |                                         |
|     | 境更能化快升世                   |               |              |             | T                                       |
|     |                           |               |              |             |                                         |

### macOS

動作環境:macOS 13 または 14

- パソコン画面の"移動"にカーソルを合わせ、"ユーティリティ" をクリックする。
  - ユーティリティの一覧を表示します。
- ② "Audio MIDI設定"をダブルクリックする。
  - ・"オーディオ装置"画面を表示します。
- ③ "SACD 10"に、"このサウンド出力装置を使用"のチェックマー クがあることを確認する。
  - ・ 他のデバイスにチェックマークがあるときは、"SACD 10"を選ん でから副ボタンクリックして、"このサウンド出力装置を使用"を 選んでください。

| • • •          | オーディオ装置                                                      |                         |                   |    |
|----------------|--------------------------------------------------------------|-------------------------|-------------------|----|
|                | SACD 10<br>装置を設定<br>スピーカーを構成                                 |                         |                   | ?  |
|                | <ul> <li>ま、ロウワンド入力装置を使用</li> <li>€ この装置を通して通知者とな用</li> </ul> | 98                      | dB                | 28 |
|                | ✓ ₹2,9-2,1-9-A                                               | 0 1.0<br>0 1.0<br>0 1.0 | 0.0<br>0.0<br>0.0 |    |
|                |                                                              |                         |                   |    |
| + - <b>o</b> • |                                                              | 2Ľ-:                    | りーを構              | Q  |

- ④ "SACD 10"のフォーマットを選ぶ。
  - ・ "2 ch 32ビット整数 384.0 kHz"に設定することをおすすめします。

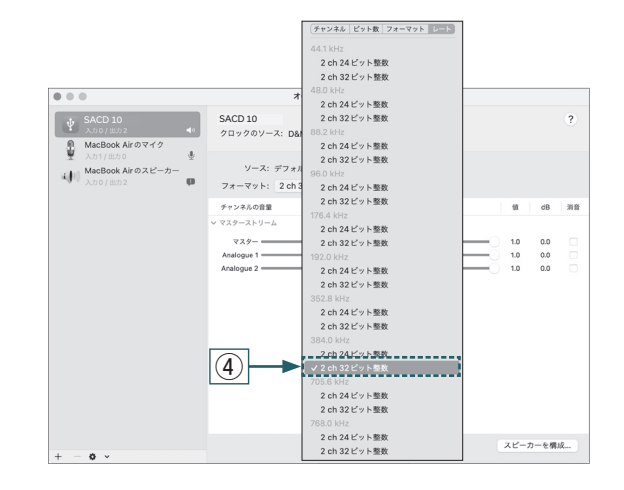

⑤ Audio MIDI 設定を終了する。

### ④ パソコン上でお好みの音楽再生ソフトを使い、本機を通して再 生する。

ハイレゾリューション音源の再生をおこなうには、JRiver Media Center や Audirvana のようなハイレゾリューション音源再生に対応した音楽再生ソフトを入手してください。

ご注意

ご使用の音楽再生ソフトによっては、本機を通して音楽再生するためにソフト側の設定が必要なものもあります。ご使用の音楽再生ソフトの取扱説明書をご覧ください。

# 取扱説明書について

より詳しい設定や操作の説明は、オンラインマニュアルを ご覧ください。 タブレットまたはパソコンから、Webブラウザを立ち上げて、 次のURLを入力してください。

manuals.marantz.com/SACD10/JP/JA/

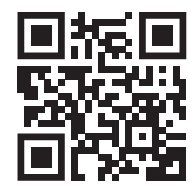

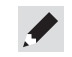

# 製品のお問い合わせ / 修理のご相談

# 0570 (666) 112 または 050 (3388) 6801

受付時間 10:00~18:00 (当社休日および祝日を除く、月~金曜日)

### お客様相談センター

- FAX:044 (330) 1367 メッセージが流れますので、1 を選択してください。
- お問い合わせをいただく前に、ホームページの FAQ をご確認ください。 https://marantz-jp.custhelp.com/app/answers/list
- メールでお問い合わせをいただくこともできます。 https://marantz-jp.custhelp.com/app/ask

### 修理相談窓口

### メッセージが流れますので、2を選択してください。

■ 故障・修理・その他のサービス関連情報については、次の当社ホームページでも ご確認いただけます。 https://www.marantz.jp/ja-jp/support/serviceinformation

#### ■ 代表修理窓口

首都圏サービスセンター 〒 243-0021 神奈川県厚木市岡田 3050 厚木アクストメインタワー 21 階 FAX:050 (3364) 5227

\* ディーアンドエムホールディングス本社では製品の修理を受け付けておりません。 お持ち込みいただいても受け取ることができませんのでご了承ください。

## marantz

### 株式会社 ディーアンドエムホールディングス

〒 210-8569 神奈川県川崎市川崎区日進町 2 番地 1 D&M ビル Printed in Japan 5411 12114 00AS © 2024 Masimo. All Rights Reserved.